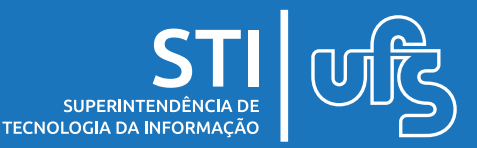

# Objetivo

Este manual tem como objetivo auxiliar os programas de pósgraduação no gerenciamento das inscrições dos processos seletivos.

# Tópicos

- 1.Apresentação
- 2.Gerenciamento das inscrições
- 3. Migração de Vagas entre Editais Comunidade e Institucional
- 4 Relatórios

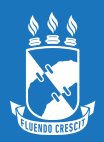

## 1. Apresentação

Após a submissão dos processos seletivos pelos programas de pós-graduação e a publicação pela Divisão de Controle e Registro Acadêmico da Pós-Graduação, as coordenações dos programas realizarão o gerenciamento das inscrições dos candidatos e poderão executar a migração de vagas não preenchidas entre editais Comunidade e Institucional.

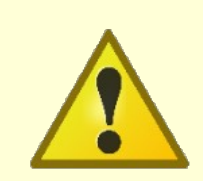

Os programas de pós-graduação devem estar atentos aos status dos candidatos e demais atualizações das inscrições no SIGAA dentro dos prazos previstos.

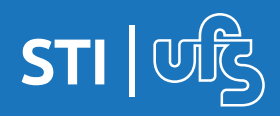

### 2. Gerenciamento das inscrições

1. No SIGAA (Portal do Coordenador) clique em:

### Processos Seletivos > Gerenciar Processos Seletivos

| (Deslogar) Alterar visculo Semestre atual: 2021.1                                                                                                    | 🥑 Módulos     | 🍏 Caixa Pos       | ital 🏾 🍃 Ab | erir Chamado |
|----------------------------------------------------------------------------------------------------|---------------|-------------------|-------------|--------------|
| ROGRAMA DE POS-GRADUAÇÃO                                                                                                    | 😋 Menu Docent | e 🔗 Alterar se    | enha 🛛 🥥 Aj | juda         |
| 🔘 Cadastros   🐉 Aluno   🚠 Turmas   🕞 Matrículas   🔍 Consultas 🗋 Relatórios   💷 Página WEB                                                                                                    | Process       | o Seletivo   C C  | Dutros      |              |
|                                                                                                    | Gerenci       | ar Processos Sele | tivos       |              |
| Oportunidade de Adquirir Crédito no PROCC por meio da Prática de Ensino no DCOMP<br>2016-2                                                                                                    | Gerenci       | ar Questionários  | -Gr         | aduação      |
| Caros alunos, como deve ser conhecimento de vocês, os alunos regulares podem aproveitar a oportunidade                                                                                                    | de Cadastr    | ar Processo Selet | tivo DEM    | I CIENCIA DA |
| praticar a docência durante o mestrado como Professores Voluntários no DComp. O PROCC incentiva através<br>uma atividade que lhes rende créditos, chamada Prática de Ensino I e II. Para o seme<br>(c) III (3) | de<br>todos   | CALENDÁRIO 2      | 021.1       |              |
|                                                                                                    | Per           | íodo letivo       |             |              |
| PROCESSOS SELEVINOS PENDENVES DE ALVERAÇÃO                                                                                                    | 15/           | 03/2021           | a 26/06/202 | 21           |
| PROLESSUS SELETIVOS FENDENIES DE ALTERNI, NO                                                                                                    | Mat           | rícula On-Line    |             |              |
| Nao na processos com alterações pendentes                                                                                                    | 0.0/          | 00/0001           | - 10/00/00  | 34           |

### 2. Clique no botão Gerenciar inscrições

|                                                                                                    | <ul> <li>Sistema Integrado de G</li> </ul>                                                                                                    | estão de Atividades Acadêm                                                                                                    | icas (bdsig/2021-0                                                                           | 16-28) Tempo de                       | Sessio: 01:30 SAIR                                           |
|----------------------------------------------------------------------------------------------------|----------------------------------------------------------------------------------------------------|----------------------------------------------------------------------------------------------------|----------------------------------------------------------------------------------------------|---------------------------------------|--------------------------------------------------------------|
| (Deslogar) Alterar                                                                                                    | vincule                                                                                                    | Semestre atual: 2021.1                                                                                                    | 🮯 Módulos                                                                                    | 👶 Caixa Postal                        | 🏷 Abrir Chamado                                              |
| PROGRAMA DE PÓS-GRADUAÇÃO                                                                                                    | (11.11.28)                                                                                                    |                                                                                                    | -C Menu Docente                                                                              | 😤 Alterar senha                       | 🚱 Ajuda                                                      |
| PORTAL DO COORDENADOR STRICTO                                                                                                    | > GERENCIAR PROCESSOS                                                                                                    | SELETIVOS                                                                                                    |                                                                                              |                                       |                                                              |
| Caro Usuário,<br>Na listagem inicial abaixo são exibido<br>seletivo não se encontre na listagem, efetu                                                                                                    | s todos processos seletivos at<br>e uma busca utilizando os filtr                                                                                                    | ivos do programa com no máxi<br>os disponíveis abaixo.                                                                                                    | mo 60 dias passado:                                                                          | s da data final. Caso                 | o processo                                                   |
| ে : Migrar Yagas Pi<br>জি: Confirmar Pagamento de Ins<br>ত্রি: Re                                                                                                    | FILTRAR<br>Status:<br>Tipo:<br>Ano:<br>Crocesso Seletivo<br>Crições<br>Seletivo<br>Seletivo                                                                                        | PROCESSOS SELETIVOS<br>SELECIONE  SELECIONE  SELECIONE   Buscar Cancelar  strar Novo Processo Seletio scrições :: Lista de Preso :: Lista de Preso :: Imprimir Questionário                                                                                                    | yo 🔍 : Visualizar<br>ença dos Inscritos<br>s de Todos os Insc                                | r Processo Seletiv<br>V: Alterar Proc | o<br>cesso Seletivo                                          |
|                                                                                                    | LISTA D                                                                                                    | PROCESSOS SELETIVOS                                                                                                    |                                                                                              |                                       |                                                              |
| Curro Minel                                                                                                    | Ting                                                                                                    | P ( 1 1 1 1                                                                                                    |                                                                                              |                                       |                                                              |
| Niver                                                                                                    | 1100                                                                                                    | Periodo de Insc                                                                                                    | rições Status                                                                                |                                       |                                                              |
| EDITAL POSGRAP/UFS N° 01,<br>Taxa de Inscrição: R\$ 30,00                                                                                                    | /2021 - COMUNIDADE -                                                                                                    | RETIFICADO EM 05/05/3                                                                                                    | rições Status<br>2021 -                                                                      |                                       | 5                                                            |
| EDITAL /POSGRAP/UFS N° 01<br>Taxa de Inscrição: R\$ 30,00<br>MESTRADO                                                                                                    | /2021 - COMUNIDADE -<br>Para Comunidade                                                                                                    | RETIFICADO EM 05/05/2<br>03/05/2021 a 14/0                                                                                                    | rições Status<br>2021 -<br>5/2021 PUBLI                                                      | CADO                                  | 5<br>Q. (1 <mark>. 57</mark> ) (2.                           |
| EDITAL POSGRAP/UFS N° 01<br>Taxa de Inscrição: R\$ 30,00<br>MESTRADO<br>DATA DE PUBLICAÇÃO: 29/04/2021                                                                                                    | /2021 - COMUNIDADE -<br>Para Comunidado<br>RESPONSÁVEL PELA I                                                                                                    | O3/05/2021 a 14/0                                                                                                    | rições Status<br>2021 -<br>5/2021 PUBLI                                                      | CADO                                  | S<br>Q & <mark>S</mark> D<br>Q                               |
| EDITAL /POSGRAP/UFS N° 01<br>Taxa de Inscrição: R\$ 30,00<br>MESTRADO<br>Data de Publicação: 29/04/2021<br>EDITAL /POSGRAP/UFS N° 03,                                                                          | /2021 - COMUNIDADE -<br>) Para Comunidade<br>Responsável pela  <br>/2021 - Aluno Especia                                                                                           | OS/05/2021 a 14/0<br>PUBLICAÇÃO:<br>AL - TAXA DE INSCRIÇÃO: R                                                                                                    | rições Status<br>2021 -<br>5/2021 PUBLI:<br>5/2021 PUBLI:<br>5/200                           | CADO                                  | ی<br>ی در <mark>کا</mark> ک                                  |
| EDITAL POSGRAP/UFS N° 01.<br>Taxa de Inscrição: R\$ 30,00<br>MESTRADO<br>Data de Publicação: 29/04/2021<br>EDITAL POSGRAP/UFS N° 03.                                                                           | /2021 - COMUNIDADE -<br>) Para Comunidadi<br>RESPONSÁVEL PELA I<br>/2021 - ALUNO ESPECIA<br>Para Alunos Especi                                                                     | Periodo de Insc           RETIFICADO EM 05/05/2           03/05/2021 a 14/0           PUBLICAÇÃO:           ML - Taxa de Inscrição: R           ais         03/05/2021 a 14/0                                                                                                    | rições Status<br>2021 -<br>5/2021 PUBLI<br>\$ 30,00<br>5/2021 PUBLI                          | CADO                                  | द स <mark>ड</mark> ा के<br>द स <mark>डा</mark> के            |
| EDITAL /POSGRAP/UFS N° 01<br>Taxa de Inscrição: R\$ 30,00<br>MESTRADO<br>DATA DE PUBLICAÇÃO: 29/04/2021<br>EDITAL /POSGRAP/UFS N° 03<br>DATA DE PUBLICAÇÃO: 29/04/2021                                         | /2021 - COMUNIDADE -<br>Para Comunidado<br>RESPONSÁVEL PELA 1<br>/2021 - ALUNO ESPECIA<br>Para Alunos Especi<br>RESPONSÁVEL PELA 1                                                 | Periodo de Insc<br>RETIFICADO EM 05/05/2<br>03/05/2021 a 14/0<br>PUBLICAÇÃO:<br>AL - TAXA DE INSCRIÇÃO: R<br>ais 03/05/2021 a 14/0<br>PUBLICAÇÃO:                                                                                                    | rições Status<br>2021 -<br>5/2021 PUBLI<br>\$ 30,00<br>5/2021 PUBLI                          | CADO                                  | २ १ <mark>ड</mark> ा के<br>२ १ <mark>डा</mark> के            |
| EDITAL POSGRAP/UFS N° 01<br>Taxa de Inscrição: R\$ 30,00<br>MESTRADO<br>Data de Publicação: 29/04/2021<br>EDITAL POSGRAP/UFS N° 03,<br>Data de Publicação: 29/04/2021<br>EDITAL POSGRAP/UFS N° 02,             | /2021 - COMUNIDADE -<br>) Para Comunidadi<br>RESPONSÁVEL PELA<br>/2021 - ALUNO ESPECIA<br>Para Alunos Especi<br>RESPONSÁVEL PELA<br>/2021 - INSTITUCIONAL                          | Periodo de Insc<br>RETIFICADO EM 05/05/2<br>03/05/2021 a 14/0<br>PUBLICAÇÃO:<br>ML - TAXA DE INSCRIÇÃO: R<br>ais 03/05/2021 a 14/0<br>PUBLICAÇÃO:<br>L - TAXA DE INSCRIÇÃO: R\$                                                                                                   | rições Status<br>2021 -<br>5/2021 PUBLI<br>\$ 30,00<br>\$/2021 PUBLI<br>30,00                | CADO                                  | ی<br>م در <mark>دی</mark> یا می<br>م در <mark>دی</mark> یا م |
| EDITAL POSGRAP/UFS N° 01<br>Taxa de Inscrição: R\$ 30,00<br>MESTRADO<br>Data de Publicação: 29/04/2021<br>EDITAL POSGRAP/UFS N° 03,<br>Data de Publicação: 29/04/2021<br>EDITAL POSGRAP/UFS N° 02,<br>MESTRADO | /2021 - COMUNIDADE -<br>) Para Comunidadi<br>RESPONSÁVEL PELA<br>/2021 - ALUNO ESPECIA<br>Para Alunos Especi<br>RESPONSÁVEL PELA<br>/2021 - INSTITUCIONAL<br>Para Vagas Institucio | Periodo de Insc           RETIFICADO EM 05/05/2           03/05/2021 a 14/0           PUBLICAÇÃO:           AL - TAXA DE INSCRIÇÃO: R           ais         03/05/2021 a 14/0           PUBLICAÇÃO:           L - TAXA DE INSCRIÇÃO: R\$           nais         03/05/2021 a 14/0 | rições Status<br>2021 -<br>5/2021 PUBLI<br>\$ 30,00<br>5/2021 PUBLI<br>30,00<br>5/2021 PUBLI | CADO                                  |                                                              |

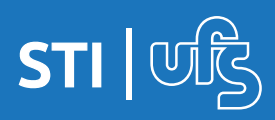

Na tela para o gerenciamento das inscrições há os campos
 Status, Tipo de Vaga Final e Nota Final.

• **Status**: deverá ser preenchido em dois momentos: Primeiro momento: após o resultado das inscrições atualizar para DEFERIDO ou INDEFERIDO. Segundo momento: após o resultado final do processo seletivo atualizar para APROVADO, ELIMINADO ou EXCEDENTE.

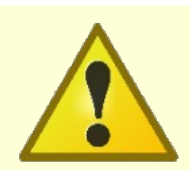

Apenas inscrições com o ícone de GRU quitada poderão ter seu status modificado para DEFERIDO.

• **Nota Final**: após a atualização do status para APROVADO, ELIMINADO ou EXCEDENTE o campo "Nota Final" estará disponível para preenchimento, permitindo que sejam inseridas as notas dos candidatos de 0 a 10 com até duas casas decimais.

• **Tipo de Vaga Final**: após a atualização do status, para APROVADO, ELIMINADO ou EXCEDENTE, e do campo Nota Final, nos processos seletivos de vagas para comunidade, o programa deverá preencher o campo Tipo de Vaga Final que refere-se às ações afirmativas. O campo será preenchido, conforme a classificação do candidato no resultado final pósrecurso, para AC (ampla concorrência), PCD (pessoas com deficiência) ou PPI (pretos, pardos e índios).

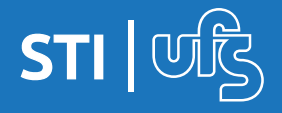

**OBS**: Nos processos seletivos de vagas para comunidade, o campo "Tipo de Vaga" corresponde à vaga escolhida no momento da inscrição pelo próprio candidato. Já o "Tipo de Vaga Final" corresponde à vaga final que o candidato ocupará após o resultado final do processo seletivo. Conforme a normativa vigente das ações afirmativas, caso os candidatos PPI e PCD sejam classificados (conforme nota final) dentro do número de vagas oferecidas para ampla concorrência não serão computados para efeito do preenchimento das vagas reservadas, ou seja, ocuparão as vagas ofertadas para a ampla concorrência.

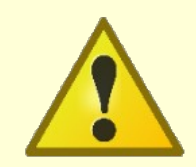

Nos processo seletivos de vagas institucionais ou de aluno especial o campo Tipo de vaga Final não é editável, pois corresponde ao mesmo tipo de vaga da inscrição.

| UFS - SIGAA (bdsig/2021-0 | 6-28) - Sistema Integrado de G                                                                                                    | estão de Atividades Acadê                                                                                                    | micas (bdsig/2021-0                                                                                                    | )6-28) Tempo de :         | Sessio: 01:28 SAIR |
|---------------------------|----------------------------------------------------------------------------------------------------|----------------------------------------------------------------------------------------------------|----------------------------------------------------------------------------------------------------|---------------------------|--------------------|
| (Desloga                  | r) Alterar vincula                                                                                                    | Semestre atual: 2021.1                                                                                                    | 🎯 Módulos                                                                                                    | 🍏 Caixa Postal            | 🍗 Abrir Chamado    |
| PROGRAMA DE POS-GRADUAÇÃO | (11.11.28)                                                                                                    |                                                                                                    | 🔩 Menu Docente                                                                                                    | 😤 Alterar senha           | 😡 Ajuda            |
| PORTAL DO COORDENADOR ST  | RICTO > PROCESSOS SELETIVOS                                                                                                    | > LISTA DE INSCRITOS                                                                                                    |                                                                                                    |                           |                    |
|                           | DADOS C                                                                                                    | DO PROCESSO SELETIVO                                                                                                    |                                                                                                    |                           |                    |
| Cu                        | rso:                                                                                                    | - São Cristóvão - MESTRA                                                                                                    | ADO ACADÊMICO                                                                                                    |                           |                    |
| N                         | vel: MESTRADO                                                                                                    |                                                                                                    |                                                                                                    |                           |                    |
| Período de Inscriç        | ões: 03/05/2021 a 14/05/2021                                                                                                    |                                                                                                    |                                                                                                    |                           |                    |
| Número de Va              | gas: 32                                                                                                    |                                                                                                    |                                                                                                    |                           |                    |
| Número de Inscri          | tos: 11                                                                                                    |                                                                                                    |                                                                                                    |                           |                    |
| Número de Aprova          | dos: ()                                                                                                    |                                                                                                    |                                                                                                    |                           |                    |
| Q.                        | Status da<br>Visualizar Dados do Candidato 🛛<br>2011 - 2012 - 2013 - 2013 - 2 | Inscrição: TODOS V<br>Buscar<br>: Cadastrar Discente<br>tada : Reimprimir a G                                                                                                    | : Alterar Dados da                                                                                                    | Inscrição                 |                    |
|                           | LISTA                                                                                                    | DE INSCRITOS (11)                                                                                                    |                                                                                                    |                           |                    |
| Inscrição Nome            | Tipo<br>Vaga                                                                                                    | CPF/Passaporte Stat                                                                                                    | tus Tipo de '                                                                                                    | Vaga Final Not            | a<br>al            |
| 85741                     | AC                                                                                                    | Aprova                                                                                                    | do 💙 🛛 AC                                                                                                    | ▼ 7,                      | .00 🗹 🏓 🔍 🔊 🥏      |
|                           | << Voltar Atualizar Not                                                                                                    | tificar Inscritos 🗌 Migrar Vaga                                                                                                    | Gerar Relatório                                                                                                    |                           |                    |
|                           | Portal                                                                                                    | do Coordenador Stricto                                                                                                    |                                                                                                    |                           |                    |
|                           | NOT THE REAL PROPERTY OF THE PROPERTY OF THE P      | and the second second se | Sector and the sector of the sector of the s | Contraction of the second |                    |

 Após preenchimento /alteração dos campos Status, Tipo de Vaga Final e Nota Final clique em "Atualizar".

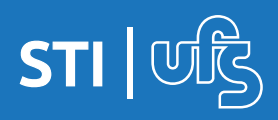

### Migração de vagas entre Editais Comunidade e Institucional

A migração de vagas consiste na utilização de vagas não preenchidas e é permitida entre editais Comunidade e Institucional que tenham o mesmo período para inscrições e que sejam de mesmo nível (mestrado ou doutorado). Fica a critério do programa a migração ou não de vagas entre editais, sendo obrigatória a previsão no edital.

A migração de vagas só será permitida obedecendo as seguintes condições:

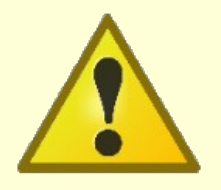

1. Deverá ocorrer após o resultado final pós-recurso e até o período de realização da matrícula institucional;

2. Caso não haja inscritos no processo seletivo;

3. Caso haja inscritos no processo seletivo, os status devem estar atualizados como APROVADO, EXCEDENTE ou ELIMINADO.

1. No SIGAA (Portal do Coordenador) clique em:

### Processos Seletivos > Gerenciar Processos Seletivos

| UFS - SIGAA (bdsig/2021-06-28) - Sistema Integrado de Gestão de Atividades Acadêmicas (b                                                                                                    | dsig/2021-06- | 28) Tempo de      | Sessio: 01:30 SAIR |
|----------------------------------------------------------------------------------------------------|---------------|-------------------|--------------------|
| (Deslogar) Alterar víscule Semestre atual: 2021.1 🤪 M                                                                                                    | ódulos        | 🅩 Caixa Postal    | 🍃 Abrir Chamado    |
| PROGRAMA DE POS-GRADUAÇÃO                                                                                                    | enu Docente   | 😤 Alterar senha   | 🥥 Ajuda            |
| 🔘 Cadastros   🖉 Aluno   🚠 Turmas   😹 Matrículas   🔍 Consultas 🗋 Relatórios   🗉 Página WEB                                                                                                    | Processo Sele | stivo   C Outros  | <u>.</u>           |
| Oportunidade de Adquirir Crédito no PROCC por meio da Prática de Ensino no DCOMP.                                                                                                    | Gerenciar Pro | ocessos Seletivos | Creature           |
| 2016-2                                                                                                    | Gerenciar Qu  | estionários       | lo EM CIÊNCIA DA   |
| Caros alunos, como deve ser conhecimento de vocês, os alunos regulares podem aproveitar a oportunidade de<br>praticar a docência durante o mestrado como Professores Voluntários no DComp. O PROCC incentiva através de<br>uma atividade que lhes rende créditos, chamada Prática de Ensino I e II. Para o seme | Cale          | NDÁRIO 2021.      | <br>1              |
|                                                                                                    | Período la    | ativo             |                    |
| PROCESSOS SELETIVOS PENDENTES DE ALTERAÇÃO                                                                                                    | 15/03/20      | 21 a 2            | 26/06/2021         |
| Não há processos com alterações pendentes                                                                                                    | Matrícula     | On-Line           |                    |
|                                                                                                    | 08/03/20      | 21 a 1            | 10/03/2021         |
| Narafewas On-Law Revenues on Devenues                                                                                                    | Analise M     | atricula Un-Line  | 2/02/2021          |
| PIAIRICULAS ON LINE PENDENIES DE ORIENTAÇÃO                                                                                                    | Período d     | e Trancamento     | 21 031 2028        |
| nao na maonouras pendenkes                                                                                                    | 26/04/20      | 21 a 3            | 30/04/2021         |
|                                                                                                    | Re-Matric     | cula              |                    |
| TRANCAMENTOS PENDENTES DE ORIENTAÇÃO                                                                                                    | 22/03/20      | 21 a 2            | 4/03/2021          |

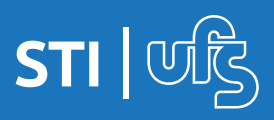

2. A coordenação do programa terá dois caminhos para realizar a migração das vagas:

• **Primeiro caminho**: em Gerenciar Processos Seletivos clicar no botão **Migrar Vagas** do Processo Seletivo.

|                           |           |             | FILTRAR PROCE             | SSOS SELETIVOS             |           |                     |
|---------------------------|-----------|-------------|---------------------------|----------------------------|-----------|---------------------|
|                           | Programa: | PROGRAMA DE | PÓS-GRADUAÇÃO             |                            | v         |                     |
|                           | Status:   | PUBLICADO   | ~                         |                            |           |                     |
|                           | Tipo:     | SELECIONE - | - v                       |                            |           |                     |
|                           | Ano:      | 2021        |                           |                            |           |                     |
|                           |           |             | Buscar                    | Cancelar                   |           |                     |
|                           | _         |             | C: Migrar Vaga            | s Processo Seletivo        |           |                     |
| Curso                     | NÍ        | vel         | Tipo                      | Período de Inscrições      | Status    |                     |
| EDITAL /POSG<br>R\$ 30,00 | RAP/UFS N | 03/2021 - 1 | VAGAS PARA A COMUNI       | DADE - TAXA DE INSCRIÇÃO:  |           | iii 🖄 🛛 🥪           |
|                           | DO        | UTORADO     | Para Comunidade           | 26/05/2021 a 02/06/2021    | PUBLICADO | ୍ <b>ଅ</b> ଟ୍ଟି 🖉 🚔 |
| DATA DE PUBLICAÇÃO:       | 11/05/202 | 21 1        | RESPONSÁVEL PELA PUBLI    | ICAÇÃO:                    |           | -                   |
| EDITAL /POSG<br>30,00     | RAP/UFS N | 04/2021 - 1 | VAGAS INSTITUCIONAL       | S - TAXA DE INSCRIÇÃO: R\$ |           | iii 🖄 🛛 🤣           |
|                           | DO        | UTORADO     | Para Vagas Institucionais | 26/05/2021 a 02/06/2021    | PUBLICADO | ି 🚱 🚔               |
| DATA DE PUBLICAÇÃO:       | 11/05/202 | 21 1        | RESPONSÁVEL PELA PUELI    | ICACÃO:                    |           |                     |

• Segundo caminho: em Gerenciar Inscrições clicar no botão Migrar Vagas que está localizado no final da tela.

|                                      |                       |             | DAD                                      | OS DO PROCI                                                                        | SSO SELETI                                                                       | vo                     |                                                                             |                        |                               |
|--------------------------------------|-----------------------|-------------|------------------------------------------|------------------------------------------------------------------------------------|----------------------------------------------------------------------------------|------------------------|-----------------------------------------------------------------------------|------------------------|-------------------------------|
|                                      | Curso                 |             |                                          |                                                                                    |                                                                                  |                        |                                                                             |                        |                               |
|                                      | Nível                 | : MESTRADO  | D                                        |                                                                                    |                                                                                  |                        |                                                                             |                        |                               |
|                                      | Período de Inscrições | : 07/05/202 | 1 a 25/05/20                             | 21                                                                                 |                                                                                  |                        |                                                                             |                        |                               |
|                                      | Número de ¥agas       | # 3         |                                          |                                                                                    |                                                                                  |                        |                                                                             |                        |                               |
|                                      | Número de Inscritos   | я: З        |                                          |                                                                                    |                                                                                  |                        |                                                                             |                        |                               |
|                                      | Número de Aprovados   | #: O        |                                          |                                                                                    |                                                                                  |                        |                                                                             |                        |                               |
|                                      |                       |             | State                                    | is da Inscrição<br>Busc                                                            | TODOS                                                                            | • •                    |                                                                             |                        |                               |
|                                      | 🔾: Visualiz           | zar Dados d | Stati<br>lo Candidati<br>🌮: GRU          | us da Inscrição<br>Busc<br>O 🐉: Cadas<br>Quitada 🖨                                 | ar<br>trar Discent<br>Reimprim                                                   | · ·                    | : Alterar Dados da Insc<br>;RU                                              | rição                  |                               |
|                                      | 🔍: Visualiz           | zar Dados d | Stati<br>lo Candidati<br>🌮: GRL          | us da Inscrição<br>Busc<br>Quitada<br>LISTA DE INS                                 | ar<br>trar Discent<br>: Reimprim<br>CRITOS (3)                                   | • v<br>xe 🥪<br>nir a G | : Alterar Dados da Insc<br>RU                                               | rição                  |                               |
| Inscrição                            | 😪: Visualia<br>Nome   | zar Dados d | Stati<br>do Candidati<br>29: GRL<br>CPF/ | us da Inscrição<br>Busc<br>Quitada<br>LISTA DE INS<br>Passaporte                   | ar<br>trar Discent<br>: Reimprim<br>CRITOS (3)<br>Status                         | - v<br>xe 😺<br>nir a G | : Alterar Dados da Insc<br>RU<br>Tipo de Vaga Final                         | rição<br>Nota<br>Final |                               |
| <b>Inscrição</b><br>85747            | Some                  | zar Dados d | Stati<br>do Candidati<br>97: GRU<br>CPF/ | as da Inscrição<br>Busc<br>o &: Cadas<br>I Quitada<br>LISTA OE INS<br>Passaporte   | ar<br>trar Discent<br>Reimprim<br>CRITOS (3)<br>Status<br>Deferida               | - v<br>e V<br>nir a G  | : Alterar Dados da Insc<br>RU<br>Tipo de Vaga Final<br>INSTITUCIONAL        | rição<br>Nota<br>Final | <b>1</b>                      |
| <b>Inscrição</b><br>85747<br>86251   | Some                  | zar Dados d | Stati<br>do Candidat<br>9: GRL<br>CPF/   | is da Inscrição<br>Busc<br>a &: Cadas<br>I Quitada<br>LISTA DE INS<br>Passaporte   | ar<br>trar Discent<br>: Reimprin<br>CRITOS (3)<br>Status<br>Deferida<br>Deferida | · ·                    | RU<br>Tipo de Vaga Final<br>INSTITUCIONAL<br>INSTITUCIONAL                  | rição<br>Nota<br>Final | 8 . D .                       |
| Inscrição<br>85747<br>86251<br>86127 | Q: Visualiz           | zar Dados d | Statu<br>do Candidat<br>9: GRL<br>CPF/   | is da Inscrição<br>Busc<br>o 💩: Cadas<br>I Quitada 🔮<br>LISTA DE INS<br>Passaporte | ar<br>trar Discent<br>: Reimprin<br>CRITOS (3)<br>Status<br>Deferida<br>Deferida | v v                    | RU<br>Tipo de Vaga Final<br>INSTITUCIONAL<br>INSTITUCIONAL<br>INSTITUCIONAL | rição<br>Nota<br>Final | 9 Q. D.<br>9 Q. D.<br>9 Q. D. |

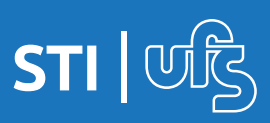

3. Ao clicar em **Migrar Vagas** a tela seguinte listará os editais que poderão ter as vagas migradas entre si com o quantitativo de vagas não preenchidas da cada edital. No "Resultado da Migração" constará o quantitativo das vagas em cada edital após a migração.

| UFS - SIGAA (bdsig/2021-06-28) - Sistema Integrado de G               | estão de Atividades Acad                   | êmicas (b | dsig/2021-                                               | 06-28)       | Tempo de Sessã | 6:01:30 SAIR  |
|-----------------------------------------------------------------------|--------------------------------------------|-----------|----------------------------------------------------------|--------------|----------------|---------------|
| (Deslogar) Alterer viocule                                            | Semestre atual: 2021.1                     | 🮯 мі      | idulos                                                   | 👶 Caixa I    | Postal 👌       | Abrir Chamado |
| PROGRAMA DE POS-GRADUAÇÃO                                             |                                            | -C M      | enu Docente                                              | 🔗 Altera     | r senha 🛛 🧕    | ) Ajuda       |
| Portal do Coordenador Stricto > Processos Seletivos                   | > MIGRAÇÃO DE VAGAS                        | ENTRE ED  | DITAIS                                                   |              |                |               |
| LISTA DE PROC                                                         | ESSOS SELETIVOS VINCU                      | LADOS     |                                                          |              | -              |               |
| Curso                                                                 | Tipo                                       |           | Período de                                               | Inscrições   | Vagas nã       | o Preenchidas |
| - São Cristóvão - MESTRADO ACADÊMI                                    | CO Para Comunid                            | lade (    | e 03/05/2021 a 14/05/202<br>onais 03/05/2021 a 14/05/202 |              | 1              | 30            |
| - São Cristóvão - MESTRADO ACADÊMI                                    | CO Para Vagas Institu                      | ucionais  |                                                          |              | 21 4           |               |
| Resu                                                                  | ltado da Migração                          |           |                                                          |              |                |               |
| EDITAL PROCC/POSGRAP/UFS N° 01/2021 - COMUNIDADE -                    | RETIFICADO EM 05/05                        | 5/2021    |                                                          |              |                |               |
| Curso                                                                 |                                            | Vagas T   | otais V                                                  | agas AC      | Vagas PPI      | Vagas PCD     |
| - São Cristóvão - MESTRADO ACADÊMI                                    | co                                         | 2         |                                                          | 1            | 0              | 1             |
| EDITAL PROCC/POSGRAP/UFS Nº 02/2021 - INSTITUCIONAL                   |                                            |           |                                                          | 19           |                |               |
| Curso                                                                 |                                            |           |                                                          | Vagas To     | otais          |               |
| - São Cristóvão - MESTRADO ACADÊMI                                    | co                                         |           |                                                          | 34           |                |               |
| Mig                                                                   | rar Vagas Cancelar                         |           |                                                          |              |                |               |
| Portal                                                                | do Coordenador Stricto                     |           |                                                          |              |                |               |
| SIGAA (bdsig/2021-06-28)   Superintendência de Tecnologia da Informaç | šo/UFS   Telefonista/UFS (79<br>f1e6492715 | )3194-660 | 0   Copyrigh                                             | t © 2009-20; | 21 - UFRN v3.  | 5.16 -15491-  |

 Para concluir a operação é necessário clicar no botão Migrar Vagas.

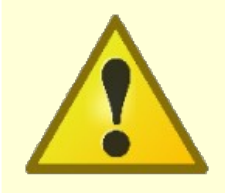

Ao clicar em Migrar Vagas a partir do tipo de edital para comunidade as vagas não preenchidas serão transferidas para o tipo de edital institucional (de mesmo nível e período de inscrição) e vice-versa.

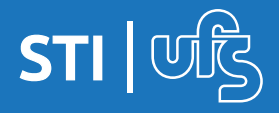

## 4. Relatórios

A opção **Gerar Relatório** poderá ser utilizada pelos programas para acompanhamento, consulta ou divulgação dos resultados. Para isso, é importante que o sistema seja alimentado corretamente, com os status e as notas dos candidatos. Desta forma, o sistema trará um relatório geral das inscrições de acordo com os status de cada candidato inscrito no processo seletivo.

| UFS - SIGAA (bdsig/2021-06-28          | ) - Sistema Integr        | ado de Gestão de                  | Atividades Acadêr              | micas (bdsig/2021-06        | -28) Tempo de      | Sessio: 01:30 SAIR |
|----------------------------------------|---------------------------|-----------------------------------|--------------------------------|-----------------------------|--------------------|--------------------|
| (Deslogar) Atte                        | ar vinculo                | Seme                              | stre atual: 2021.1             | 🞯 Módulos                   | 🍏 Caixa Postal     | 🍃 Abrir Chamado    |
| PROGRAMA DE PÓS-GRADUAÇÃO              | (11.                      | 1.11.28)                          |                                | - Menu Docente              | 😤 Alterar senha    | 🚱 Ajuda            |
| PORTAL DO COORDENADOR STRICTO          | o > PROCESSOS SE          | LETIVOS > LISTA                   | DE INSCRITOS                   |                             |                    |                    |
|                                        |                           | DADOS DO PROC                     | ESSO SELETIVO                  |                             |                    |                    |
| Curso:                                 |                           | - São                             | Cristóvão - MESTRA             | DO ACADÊMICO                |                    |                    |
| Nível: I                               | MESTRADO                  |                                   |                                |                             |                    |                    |
| Período de Inscrições: (               | 03/05/2021 a 14/05/20     | 021                               |                                |                             |                    |                    |
| Número de Vagas: 4                     | 1                         |                                   |                                |                             |                    |                    |
| Número de Inscritos: 2                 | 2                         |                                   |                                |                             |                    |                    |
| Número de Aprovados: (                 | D                         |                                   |                                |                             |                    |                    |
| Q: Visua                               | lizar Dados do Cand<br>9: | iidato 🐉: Cada<br>: GRU Quitada 🗯 | strar Discente 💡               | : Alterar Dados da I<br>GRU | nscrição           |                    |
|                                        |                           | LISTA DE IN                       | CRITOS (2)                     |                             | and a              |                    |
| Inscrição Nome                         | (                         | CPF/Passaporte                    | Status                         | Tipo de Vaga Fina           | il Nota<br>Final   |                    |
| 85717                                  |                           |                                   | Indeferida 🛩                   | ESPECIAL                    |                    | Q 💩 🤯              |
| 85730                                  |                           |                                   | Submetida 🗸                    | INSTITUCIONAL               |                    | P 🔍 🔊 🦻            |
|                                        | << Voltar Atualiz         | ar Notificar Ins                  | critos   Migrar Vaga           | s Gerar Relatório           |                    |                    |
|                                        |                           | Portal do Coord                   | enador Stricto                 |                             |                    |                    |
| SIGAA (bdsig/2021-06-28)   Superintend | ência de Tecnologia da    | i Informação/UFS  <br>f1e64       | Telefonista/UFS (79):<br>92715 | 3194-6600   Copyright (     | 0 2009-2021 - UFRI | N v3.5.16 -r15491- |

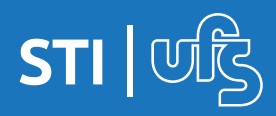